# **Configure SMTP Server to Use AWS SES**

# Contents

Introduction Prerequisites Requirements Components Used Configure Review AWS SES configuration Create AWS SES SMTP Credentials Configure SNA Manager SMTP Configuration Gather AWS Certificates Configure Response Management Email Action Verify Troubleshoot Related Information

### Introduction

This document describes how to configure your Secure Network Analytics Manager (SNA) to use Amazon Web Services Simple Email Service (AWS SES).

### Prerequisites

### Requirements

Cisco recommends knowledge of these topics:

• AWS SES

#### **Components Used**

The information in this document is based on these software and hardware versions:

- Stealthwatch Management Console v7.3.2
- AWS SES Services as they exist on 25MAY2022 with Easy DKIM

The information in this document was created from the devices in a specific lab environment. All of the devices used in this document started with a cleared (default) configuration. If your network is live, ensure that you understand the potential impact of any command.

# Configure

#### **Review AWS SES configuration**

Three bits of information are required from AWS:

- 1. AWS SES location
- 2. SMTP Username
- 3. SMTP Password

**Note**: AWS SES located in the sandbox is acceptable but be aware of the limitations for sandbox environments: <u>https://docs.aws.amazon.com/ses/latest/dg/request-production-access.html</u>

In the AWS console, navigate to Amazon SES, then select Configuration and click Verified Identities.

You must have a verified domain. A verified email address is not required. Refer to AWS documentation <u>https://docs.aws.amazon.com/ses/latest/dg/creating-identities.html#verify-domain-procedure</u>

| Amazon SES ×                            | Amazon SES > Configuration: Verified identities                                                                                             |  |
|-----------------------------------------|----------------------------------------------------------------------------------------------------|--|
| Account dashboard<br>Reputation metrics | Verified identities<br>A verified identity is a domain, subdomain, or email address you use to send<br>email through Amazon SES. Learn more |  |
| ▼ Configuration                         |                                                                                                    |  |
| Verified identities                     | Identities (2)                                                                                                    |  |
| Configuration sets                      | Send test email Delete Create identity                                                                                                    |  |
| Dedicated IPs                           | O Secondary and an and a most address identified                                                                                            |  |
| Email templates                         | Search all aomain and email address identities                                                                                              |  |
| Suppression list                        | < 1 > (3)                                                                                                    |  |
| Cross-account notifications             |                                                                                                    |  |
| Email receiving                         | □ Identity ▲ Identity type ♥ Status ♥                                                                                                    |  |
|                                         | email@something.com     Email address     O Verified                                                                                        |  |
|                                         | □ <u>something.com</u> Domain ⊘ Verified                                                                                                    |  |

Note the location of your SMTP endpoint. This value is needed later.

| Amazon SES                  | × | Simple Mail Transfer Protocol (<br>You can use an SMTP-enabled programming lang<br>the Amazon SES SMTP Interface. You'll need the                                    | SMTP) settings<br>guage, email server, or application to connect to<br>following information and a set of SMTP |
|-----------------------------|---|----------------------------------------------------------------------------------------------------|----------------------------------------------------------------------------------------------------|
| Account dashboard           |   | credentials to configure this email sending method                                                                                                    | od in US East (N. Virginia).                                                                                   |
| Reputation metrics          |   | SMTP endpoint                                                                                                    | STARTTLS Port                                                                                                  |
| Configuration               |   | email-smtp.us-east-1.amazonaws.com                                                                                                    | 25, 587 or 2587                                                                                                |
| Verified identities         |   |                                                                                                    |                                                                                                    |
| Configuration sets          |   | Transport Lawar Society (TLS)                                                                                                    | TI S Wrapper Port                                                                                              |
| Dedicated IPs               |   | Pagulad                                                                                                    | ASS or 2455                                                                                                    |
| Email templates             |   | Required                                                                                                    | 403 01 2403                                                                                                    |
| Suppression list            |   | Authentication                                                                                                    |                                                                                                    |
| Cross-account notifications |   | You must have an Amazon SES SMTP user                                                                                                    | name and password to access the SMTP                                                                           |
| Email receiving             |   | interface. These credentials are different from your AWS access keys and are unique to each region. To manage existing SMTP credentials, visit the IAM console<br>2. |                                                                                                    |
|                             |   | Create SMTP credentials                                                                                                    |                                                                                                    |

#### **Create AWS SES SMTP Credentials**

In the AWS console, navigate to Amazon SES, then click Account Dashboard.

Scroll down to the "Simple Mail Transfer Protocol (SMTP) settings" and click Create SMTP Credentials when you are ready to complete this configuration.

Older, unused credentials (approximately 45 days) do not seem to error as invalid credentials.

In this new window, update the username to any value and click Create.

| SMTP | IAM user or accept the defa                                                                                                    | ult and click Create to set up your SMTP credentials. |  |  |  |
|------|----------------------------------------------------------------------------------------------------|-------------------------------------------------------|--|--|--|
|      |                                                                                                    | Maximum 64 characters                                 |  |  |  |
|      | ▼ Hide More Information<br>Amazon SES uses AWS Identity and Access Management (IAM) to manage SMTP credentials. The IAM user<br>name is case sensitive and may contain only alphanumeric characters and the symbols += @- |                                                       |  |  |  |
|      | SMTP credentials consist of a username and a password. When you click the Create button below, SMTP credentials will be generated for you.                                                                                |                                                       |  |  |  |
|      | The new user will be granted                                                                                                    | d the following IAM policy:                           |  |  |  |
|      | "Statement": [{"Effect":"Allow","Action":"ses:SendRawEmail","Resource":"*"}]                                                                                                    |                                                       |  |  |  |
|      |                                                                                                    | Cancel                                                |  |  |  |

When the page presents the credentials, save them. Keep this browser tab open.

| Create User<br>for SMTP | <ul> <li>Your 1 User(s) have been created successfully.</li> <li>This is the only time these SMTP security credentials will be available for download.<br/>Credentials for SMTP users are only available when creating the user. For your protection, you should never share your SMTP credentials with anyone.</li> <li>Hide User SMTP Security Credentials</li> </ul> |
|-------------------------|----------------------------------------------------------------------------------------------------|
|                         | SMTP Username: AK<br>SMTP Password: BC                                                                                                    |
|                         | Close Download Credentials                                                                                                    |

### **Configure SNA Manager SMTP Configuration**

Login to the SNA Manager, and open SMTP Notifications Section

- 1. Open Central Management > Appliance Manager.
- 2. Click the Actions menu for the appliance.
- 3. Select Edit Appliance Configuration.
- 4. Select the General tab.
- 5. Scroll down to SMTP Configuration
- 6. Enter the values gathered from AWS SMTP Server: This is the SMTP Endpoint location gathered from the SMTP Settings from the AWS SES Account Dashboard pagePort: Enter 25, 587, or 2587From Email: This can be set to any email address that contains the AWS Verified DomainUser Name: This is the SMTP user name that was presented on the last step in the Review AWS SES Configuration SectionPassword: This is the SMTP password that was presented on the last step in the last step in the Review AWS SES Configuration SectionEncryption Type: Select STARTTLS (If you select SMTPS, edit the port to 465, or 2465)
- 7. Apply the settings and wait for the SNA Manager to return to an UP state in Central Management

| ppliance     | Network Services       | General |      |   |
|--------------|------------------------|---------|------|---|
| SMTP Con     | figuration 🛛           |         |      |   |
| SMTP SERVER  | *                      |         | PORT |   |
| email-smtp.  | us-east-1.amazonaws.co | m       | 587  | 0 |
| email@some   | thing.com              |         |      |   |
| PASSWORD *   |                        |         |      |   |
| •••••        |                        |         |      |   |
| ENCRYPTION T | YPE                    |         |      |   |
|              |                        |         |      |   |

#### **Gather AWS Certificates**

Establish an SSH session to the SNA Manager, and login as the root user.

Review these three items

- Change the SMTP endpoint location (for example email-smtp.us-east-1.amazonaws.com)
- Change the port used (for example default of 587 for STARTTLS)
- The commands have no STDOUT, the prompt is returned upon completion

For STARTTLS (default port of 587):

```
openssl s_client -starttls smtp -showcerts -connect email-smtp.us-east-1.amazonaws.com:587 <<<
"Q" 2>/dev/null > mycertfile.crt awk 'split_after == 1 {n++;split_after=0} /-----END
CERTIFICATE-----/ {split_after=1} {print > "cacert" n ".pem"}' < mycertfile.crt for i in `ls -t1
*.pem`; do cp $i $(awk -F "CN=" '/s:/ {gsub(/ /,x ); print $NF}' $i).pem ; done ; rm -f cacert*
mycertfile.crt</pre>
```

#### For SMTPS (default port of 465):

> mycertfile.crt awk 'split\_after == 1 {n++;split\_after=0} /----END CERTIFICATE----/
{split\_after=1} {print > "cacert" n ".pem"}' < mycertfile.crt for i in `ls -t1 \*.pem`; do cp \$i
\$(awk -F "CN=" '/s:/ {gsub(/ /,x ); print \$NF}' \$i).pem ; done ; rm -f cacert\* mycertfile.crt
The certificate files with the pem extension is created created in the current working directory, take
not of this directory (output from pwd command / last line)</pre>

```
sna_manager:~# openssl s_client -starttls smtp -showcerts -connect email-smtp.us-east-
1.amazonaws.com:587 <<< "Q" 2>/dev/null > mycertfile.crt
sna_manager:~# awk 'split_after == 1 {n++:split_after=0} /-----END CERTIFICATE-----/
{split_after=1} {print > "cacert" n ".pem"}' < mycertfile.crt
sna_manager:~# for i in `ls -t1 *.pem`; do cp $i $(awk -F "CN=" '/s:/ {gsub(/ /,x ); print $NF}'
$i).pem ; done ; rm -f cacert* mycertfile.crt
sna_manager:~# 11
total 16
-rw-r--r-- 1 root root 1648 May 27 14:54 Amazon.pem
-rw-r--r-- 1 root root 1829 May 27 14:54 AmazonRootCA1.pem
-rw-r--r-- 1 root root 2387 May 27 14:54 email-smtp.us-east-1.amazonaws.com.pem
-rw-r--r-- 1 root root 1837 May 27 14:54 StarfieldServicesRootCertificateAuthority-G2.pem
sna_manager:~# pwd
/root
```

Download the files created on the SNA Manager to your local machine with the file transfer program of your choice (Filezilla, winscp, etc), and add these certificates to the SNA Manager trust store in Central Management.

- 1. Open Central Management > Appliance Manager.
- 2. Click the Actions menu for the appliance.
- 3. Select Edit Appliance Configuration.
- 4. Select the General tab.
- 5. Scroll down to Trust Store
- 6. Select Add New
- 7. Upload each of the certificates, recommed to use the filename as the Friendly Name

#### **Configure Response Management Email Action**

Login to the SNA Manager, and open the Response Management Section

- 1. Select the configure tab in the main ribbon along the top of the screen
- 2. Select Response Management
- 3. From the Response Management page, select Actions tab
- 4. Select Add New Action
- 5. Select **Email**Provide a name for this Email actionEnter the recipient email address in the "To" field (note this must belong to the domain verified in AWS SES)The subject can be anything.

| mail Action                                                                 |             | Cancel |
|-----------------------------------------------------------------------------|-------------|--------|
| Name                                                                        | Description |        |
| AWS SES Test  Clicabled actions are not performed for any associated rules. |             |        |
| fo <b>0</b>                                                                 |             |        |
| email@something.com                                                         |             |        |
| AWS SES SMTP Test                                                           |             |        |
| Body 👁                                                                      |             |        |
|                                                                             |             |        |
|                                                                             |             |        |
|                                                                             |             |        |
|                                                                             |             |        |
|                                                                             |             |        |
|                                                                             |             |        |

6. Click Save

### Verify

Login to the SNA Manager, and open the Response Management Section:

- 1. Select the configure tab in the main ribbon along the top of the screen
- 2. Select Response Management
- 3. From the Response Management page, select Actions tab
- 4. Select the ellipsis in the Actions column for the row of the email action you configured in the Configure Response Management Email Action Section, and select Edit.
- 5. Select Test Action and if the configuration is valid, a success message is presented, and an email is delivered.

In the email header amazonses is shown in the "Received" field, and amazonses, along with the verified domain in the ARC-Authentication-Results (AAR) Chain

| Success!                                  |       |
|-------------------------------------------|-------|
| You've successfully sent your test email. |       |
|                                           | Close |

6. If the test was unsuccessful, a banner is presented at the top of the screen - continue to the troubleshoot section

### Troubleshoot

The /lancope/var/logs/containers/sw-reponse-mgmt.log file contains the error messages for the test actions. The most common error, and the fix is listed in the table.

Note, that the error messages listed in the table are just a portion of the error log line

| Error                                                                                                    | Fix                                                                                                    |
|----------------------------------------------------------------------------------------------------|----------------------------------------------------------------------------------------------------|
| SMTPSendFailedException: 554 Message rejected:<br>Email address is not verified. The identities failed the<br>check in region US-EAST-1: {email_address} | Update the "From Email" in the SNA ManagerSM<br>Configuration to an email that belongs to the AWS<br>SES verified domain                                                                                         |
| AuthenticationFailedException: 535 Authentication<br>Credentials Invalid                                                                                 | Repeat sections Create AWS SES SMTP Creder<br>and Configure SNA Manager SMTP Configuration                                                                                                    |
| SunCertPathBuilderException: unable to find valid certification path to requested target                                                                 | Confirm all AWS presented certificates are in SNA<br>Manager trust store - perform packet capture whe<br><b>Test Action</b> is performed and compare server si<br>presented certificates to trust store contents |
| SSL routines:tls_process_ske_dhe:dh key too small                                                                                                    | See addendum                                                                                                    |
| Any other error                                                                                                    | Open TAC case for review                                                                                                    |
|                                                                                                    |                                                                                                    |

Addendum: DH key too small.

This is an AWS side issue, as they use 1024 bit keys when DHE and EDH ciphers are used (logjam susceptible) and the SNA Manager refuses to continue the SSL session. The command output shows the server temp keys from the openssl connection when DHE/EDH ciphers are used.

sna\_manager:~# openssl s\_client -starttls smtp -connect email-smtp.us-east-2.amazonaws.com:587 cipher "EDH" <<< "Q" 2>/dev/null | grep "Server Temp" Server Temp Key: DH, 1024 bits sna\_manager:~# openssl s\_client -starttls smtp -connect email-smtp.us-east-2.amazonaws.com:587 cipher "DHE" <<< "Q" 2>/dev/null | grep "Server Temp" Server Temp Key: DH, 1024 bits sna\_manager:~# openssl s\_client -starttls smtp -connect email-smtp.us-east-2.amazonaws.com:587 <<< "Q" 2>/dev/null | grep "Server Temp" Server Temp Key: ECDH, 1024 bits

The only available workaround is to remove all DHE and EDH ciphers with the command as the root user on the SMC, AWS selects a ECDHE cipher suite and the connection succeeds.

```
cp /lancope/services/swos-compliance/security/tls-ciphers /lancope/services/swos-
compliance/security/tls-ciphers.bak ; > /lancope/services/swos-compliance/security/tls-ciphers ;
echo
```

"TLS\_AES\_128\_GCM\_SHA256:TLS\_CHACHA20\_POLY1305\_SHA256:TLS\_AES\_256\_GCM\_SHA384:TLS\_AES\_128\_CCM\_SHA2 56:ECDHE-ECDSA-AES128-GCM-SHA256:ECDHE-RSA-AES128-GCM-SHA256:AES128-GCM-SHA256:ECDHE-ECDSA-AES256-GCM-SHA384:ECDHE-RSA-AES256-GCM-SHA384:ECDHE-ECDSA-CHACHA20-POLY1305:ECDHE-RSA-CHACHA20-POLY1305:AES256-GCM-SHA384" > /lancope/services/swos-compliance/security/tls-ciphers ; docker restart sw-response-mgmt

### **Related Information**

- https://docs.aws.amazon.com/ses/latest/dg/setting-up.html
- https://docs.aws.amazon.com/ses/latest/dg/creating-identities.html#verify-domain-procedure
- https://docs.aws.amazon.com/ses/latest/dg/smtp-credentials.html
- <u>https://docs.aws.amazon.com/ses/latest/dg/smtp-connect.html</u>
- Technical Support & Documentation Cisco Systems